# Instrucciones Pirateo PS3

Actualizado: 18/09/2023

Requisitos:

- Consola conectada con PS Network, para activación de claves.
- Memoria USB.

#### Pirateo

Pasos:

- 1. Formatear la memoria USB con "guiformat.exe"
- 2. Copiar la Actualización del Sistema Operativo de PS3, Exploiteable compatible con HEN, versión 4.90 "PS3.zip".

Este creará la siguiente estructura de directorios en la memoria USB. "Drive:\PS3\UPDATE"

Dentro de almacenarán los archivos.

- 3. Conectar memoria USB a la consola.
- 4. Iniciar la consola PS3 en modo recovery.
  - Con la consola apagada.
  - Mantener pulsado el botón encendido hasta que se escuchen dos pitidos.
  - Una vez suenen los dos pitidos, se suelta el botón de encendido y accederemos al menú de recovery.
- 5. Conectar el mando con el cable USB, y pulsar el botón PS para conectarlo a la consola.
- 6. Accedemos a la opción 6, "Actualización del Sistema".
- 7. Seguimos los pasos para realizar la instalación de la actualización de sistema (Puede llevar un tiempo).

La consola se reiniciará una vez completada la actualización.

- 8. Iniciamos el navegador y vamos a la dirección "thewizwikii.github.io/490/menu", presionar START.
- 9. Llegarás a la siguiente página web.

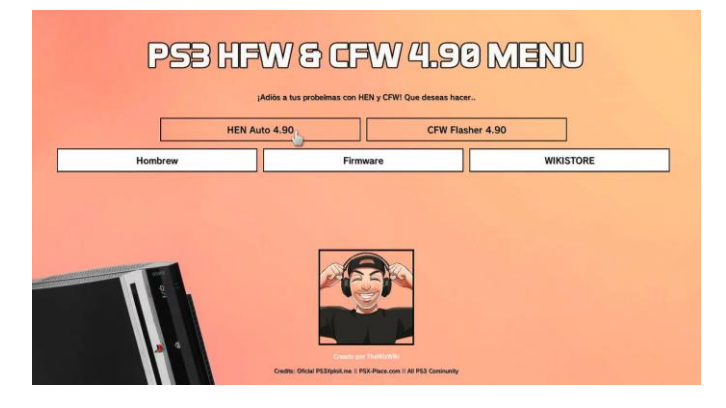

10. Seleccionar "HEN Auto 4.90"

Hen se descargará e instalará (La PS3 Se reiniciará una vez instalado).

## Instalación de Licencias

Pasos:

- Copiamos el archivo "licencias 16.280 Licencias.pkg" a la memoria USB.
- 2. Conectar memoria USB a la PS3.
- 3. Activar HEN
- Seleccionar Administrar archivos PKG → Instalar archivos PKG → Directorio Estándar.

Seleccionar "16.280 Licencias.pkg"

El proceso de instalación puede tardar un tiempo.

Paso Opcional Recomendado, activar las licencias para que funcionen siempre.

Requisito, tener conectada una cuenta de PS Network.

- 5. Dirigirse a la sección de Play Station Network.
- 6. Seleccionar Administración de cuentas → Activación de Sistema → Sistema PS3 → Juego → Activar Sistema.
- 7. Reiniciamos la consola.

## Instalación de Tienda

- 1. Copiar los siguientes archivos a la memoria USB.
  - pkgi txt 2.pkg
  - PKGI TXT.pkg
  - pkgi-ps3 1.2.0.pkg
  - pkgi-ps3.pkg
- 2. Conectar memoria USB a la PS3.
- 3. Activar HEN
- 4. Seleccionar Administrar archivos PKG → Instalar archivos PKG → Directorio Estándar.

Orden de Instalación:

- pkgi-ps3 1.2.0.pkg
- PKGI TXT.pkg
- pkgi txt 2.pkg
- pkgi-ps3.pkg
- 5. Reiniciamos la consola.
- 6. Activar HEN
- 7. Accedemos a la Tienda (PKGI PS3).

Como actualizar la Tienda (PKGI PS3)

En el estado actual la tienda tiene una actualización.

- 1. Enciende la consola PS3
- 2. Activa HEN
- 3. Accedemos a la Tienda (PKGI PS3).

- 4. Selecciona la opción Actualizar...
- 5. Reiniciar la consola.
- 6. Activa HEN
- 7. Administrar archivos PKG → Contenido de PlayStation
  Network → Archivo de actualización de la tienda.

## Instalar MultiMAN y WebMAN

- 1. Copia los archivos a la memoria USB
  - multiMAN\_04.85.01\_BASE\_(20191010).pkg.714.v04.85.01\_b rewology\_com.pkg
  - webMAN\_MOD\_1.47.45\_Installer.pkg.816.v1.47.45\_brewolo gy\_com.pkg
- 2. Conectar memoria USB a la PS3.
- 3. Activar HEN
- 4. Seleccionar Administrar archivos PKG → Instalar archivos PKG → Directorio Estándar.

Orden de Instalación:

- multiMAN\_04.85.01\_BASE\_(20191010).pkg.714.v04.85.01\_b rewology\_com.pkg
- webMAN\_MOD\_1.47.45\_Installer.pkg.816.v1.47.45\_brewolo gy\_com.pkg